#### **Release Number**

The current Release Number for this product is: 1.0.3

## System Requirements – Outlook Add-In

| Software                 | Supported Versions                                                                                                    |
|--------------------------|----------------------------------------------------------------------------------------------------|
| Operating Systems        | Windows XP x86 SP3.<br>Windows Vista x86 and x64 (including all service pack levels).<br>Windows 7 x86 and x64 (including all service pack levels).<br>Windows 8 x86 and x64 (including all service pack levels).<br>Windows Server 2008.<br>Windows Server 2008 R2.<br>Windows Server 2012.<br>Windows Server 2012 R2. |
| Microsoft Outlook        | Outlook 2007 SP3 with <u>Visual Studio 2010 Tools for Office Runtime</u> .<br>Outlook 2010 x86 and x64 with <u>Visual Studio 2010 Tools for Office Runtime</u><br>(including all service pack levels).<br>Outlook 2013 x86 and x64.                                                                                     |
| Microsoft .Net Framework | Microsoft .Net Framework 3.5                                                                                                    |

# Downloading

Please refer to the following link on the Exclaimer website: <u>http://www.exclaimer.com/email-alias-manager-for-exchange/download</u>

## Installing the Add-In Manually

The Exclaimer Email Alias Manager for Exchange Outlook Add-In has two installers:

- Exclaimer.EmailAliasManager.OutlookAddIn64.msi (for 64-bit computers)
- Exclaimer.EmailAliasManager.OutlookAddIn32.msi (for 32-bit computers)

These files are included as part of the main Exclaimer Email Alias Manager for Exchange installation and can be found in the Exclaimer Email Alias Manager folder (the default folder is C:\Program Files\Exclaimer Ltd\Email Alias Manager).

Copy these files to a network share that can be accessed by all required computers within your organization.

NOTE: If you are installing the software on a 64-bit operating system that has a 32-bit version of Microsoft Outlook, you should use the Exclaimer.EmailAliasManager.OutlookAddIn64.msi package.

To install the Exclaimer Email Alias Manager for Exchange Outlook Add-In manually, perform the following steps on each required computer (you will require local administrator rights to complete the installation).

- 1. Close Outlook.
- 2. Browse to the directory where MSI files were copied.
- 3. Run the MSI to install the Exclaimer Email Alias Manager for Exchange Outlook Add-In.

You can install the Add-In on multiple computers using Group Policy. Please refer to the deployment guide in the resources section of the exclaimer <u>website</u> for detailed steps on configuring Group policy.

## Uninstalling

Uninstall can be achieved via 'Programs and Features' or 'Add/Remove Programs' in your operating system.

#### **New Features**

- The list of email aliases shown in the Email Alias Manager Outlook Add-In can now be controlled using Registry keys.
- Outlook Add-In can now be installed either per-user or per-machine.